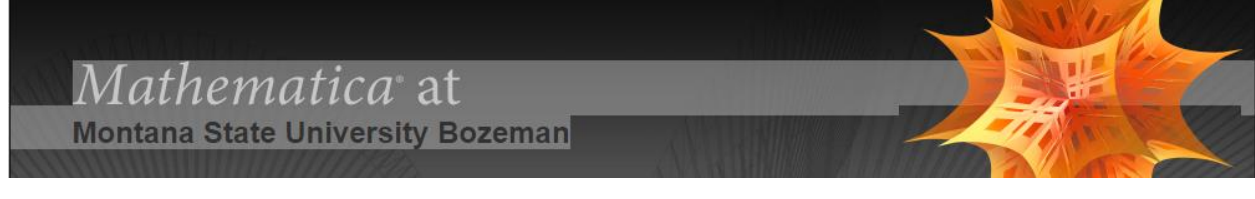

# How to Get Mathematica

## **IMPORTANT: Before proceeding uninstall any existing version of Mathematica!**

## Step 1 (new users only)

### Before completing one of the request types below, create a Wolfram account:

- 1. Go to user.wolfram.com and click "Create Account" to set up a Wolfram User ID
- 2. Fill out form using a montana.edu email and click "Create Wolfram ID"
- 3. Check your email and click the link to validate your Wolfram ID

### Step 2

# Follow the directions below to download software from Wolfram and request the appropriate activation key type after creating and validating your Wolfram ID (step 1).

### Type 1: Faculty/Staff On-Campus Computer (Work Use License)

- 1. <u>Fill out this form</u> to request an Activation Key
- 2. Click the "Product Summary page" link to access your license
- 3. Click "Get Downloads" and select "Download" next to your platform
- 4. Run the installer on your machine, and enter Activation Key at prompt

### Type 2: Faculty/Staff Personally Owned Computer (Home Use License)

- 1. <u>Fill out this form</u> to request a home-use license from Wolfram.
- 2. Follow Wolfram's Instructions for obtaining the software.

### Type 3: Student Personally Owned Computer (Student Use License)

- 1. <u>Fill out this form</u> to request an Activation Key
- 2. Click the "Product Summary page" link to access your license
- 3. Click "Get Downloads" and select "Download" next to your platform
- 4. Run the installer on your machine, and enter Activation Key at prompt

### Type 4: Lab/Classroom Computers

Please contact <u>helpdesk@montana.edu</u> to acquire a license key for use on a group of lab or classroom computers. Include the building, room number, number of computers being deployed, and the name, email address, and phone number of the person maintaining the computers.